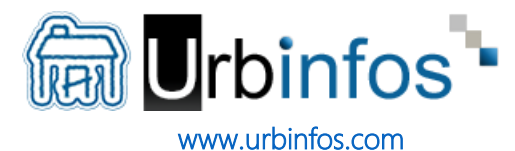

## Informations générales sur le téléchargement du modèle

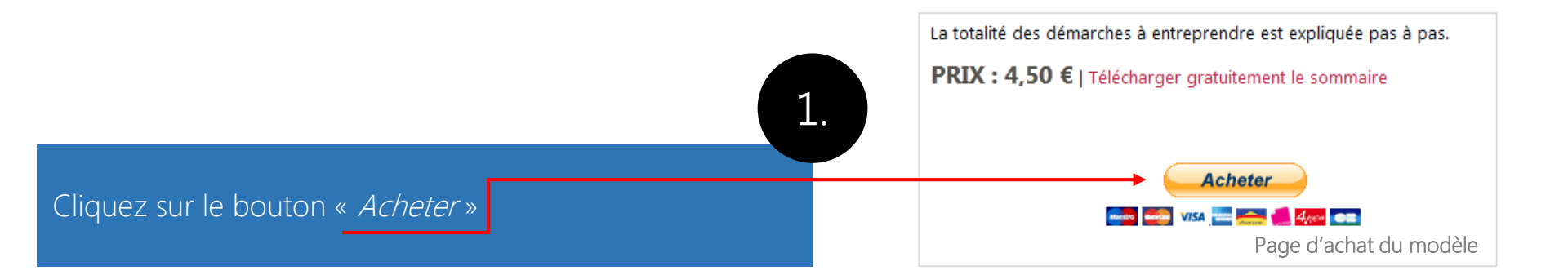

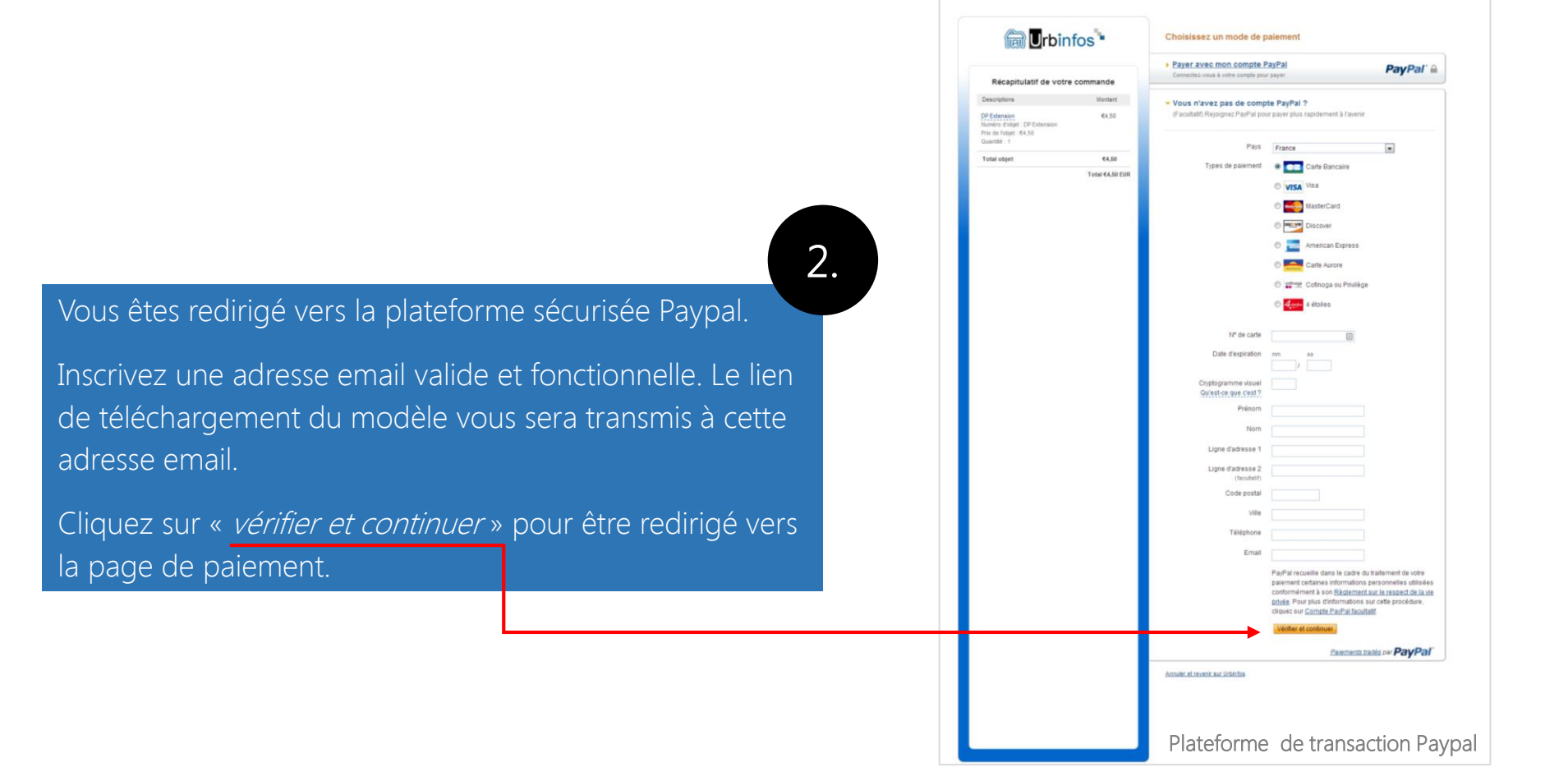

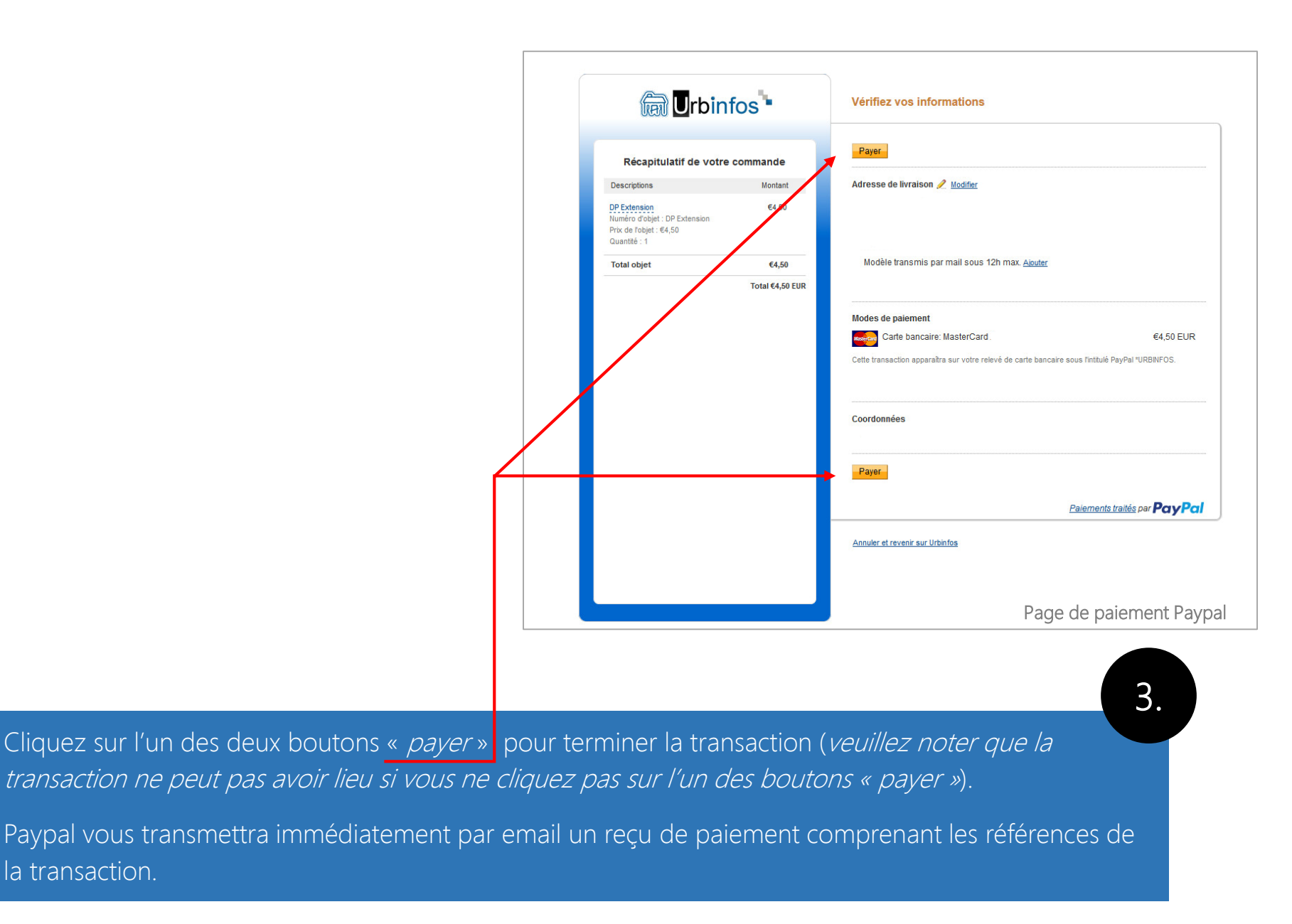

## Une fois le paiement réussi, vous recevrez sous 12 heures maximum un email comprenant le lien de téléchargement du modèle.

Le lien de téléchargement est transmis en journée sous 10 minutes en moyenne.

À la moindre interrogation ou en cas de difficultés, n'hésitez surtout pas à prendre contact sans attendre à <u>admin@urbinfos.com</u>

## <page-header><page-header><section-header><section-header>

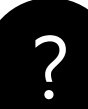

- Les modèles sont à télécharger au format .PDF
- Les modèles sont protégés par un mot de passe fourni avec le fichier .PDF
- Les modèles sont imprimables

4.

- Les modèles sont uniquement proposés en téléchargement
- Le paiement peut s'effectuer par carte bancaire sous Paypal

Paypal vous transmet par email un reçu comportant les références du paiement si celui-ci a effectivement eu lieu – ce reçu vous est transmis immédiatement après le paiement

La création d'un compte Paypal n'est pas obligatoire

Toutes les transactions sont totalement sécurisées et assurées par Paypal